## Sammelantrag Agrarförderung und Agrarumweltmaßnahmen 2018

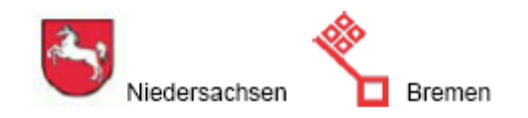

## Datenverlust der Antragsdaten

Zum **Wiederherstellen** der Daten löschen Sie bitte nach dem Beenden des Programms den beschädigten Datensatz aus dem Antragsdatenordner (im Normalfall C:\antrag\_ni\daten\2018\antragsdaten) und starten das Programm anschließend neu. Über den Menüpunkt "Antragsdaten -> Daten wiederherstellen" können Sie Daten aus dem Ordner Datensicherung wiederherstellen und erneut laden. Bitte beachten Sie, dass der Ordner "**#IHRE REGISTRIERNUMMER#**" aus dem Ordner C:\antrag\_ni\daten\2018\antragsdaten\datensicherung\**#IHRE REGISTRIERNUMMER#**\_#DATUM#" gewählt wird.

Alternativ können Sie den Datensatz auch direkt aus den Verzeichnissen kopieren:

- Löschen Sie das Verzeichnis "C:\antrag\_ni\daten\2018\antragsdaten\#IHRE REGISTRIERNUMMER#"
- Gehen Sie in das Unterverzeichnis "C:\ antrag\_ni \daten\2018\antragsdaten\datensicherung\**#IHRE REGISTRIERNUMMER#\_**#DATUM#" und kopieren Sie dort das Unterverzeichnis "**#IHRE REGISTRIERNUMMER#**"
- Fügen Sie das Verzeichnis "#IHRE REGISTRIERNUMMER#" unter "C:\ antrag\_ni \daten\2018\antragsdaten" wieder ein
- Danach ANDI wieder starten und Betrieb laden.

Sollte die Vorgehensweise nicht zum gewünschten Ergebnis führen, senden Sie bitte einen Fehlerbericht über den Menüpunkt Hilfe -> Fehlerbericht senden.

## Ihr Servicezentrum Landentwicklung und Agrarförderung

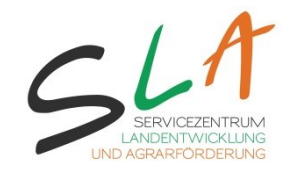